Муниципальное бюджетное общеобразовательное учреждение «Гимназия №1 им. Н.М.Пржевальского» города Смоленска

## Коллекция из 10 интерактивных упражнений по английскому языку по теме «Словообразование»

Автор работы:

учитель английского языка Силютина Кристина Игоревна

Смоленск 2023

## Аннотация

## Коллекция из 10 интерактивных упражнений по английскому языку по теме «Словообразование»

Предмет: английский язык

Аудитория: обучающиеся 9 класса

## Формы работы: индивидуальная

Описание: Коллекция ИЗ 10 интерактивных упражнений теме ПО «Словообразование» создана в сервисе LearningApps.org. При выполнении упражнений обучающимся необходимо восстановить небольшие тексты, заполнив пропуски словами, напечатанными заглавными буквами в скобках. Ребята вводят производные слова в поля сами. Слова необходимо изменить так, чтобы они лексически и грамматически соответствовали содержанию текста. Коллекция работает довольно просто: упражнения сгруппированы и снабжены промежуточными инструкциями; умолчанию обучающиеся ПО ΜΟΓΥΤ редактировать упражнения в любом порядке.

Ссылка на коллекцию из 10 интерактивных упражнений по теме «Словообразование»: https://learningapps.org/watch?v=p47zb5jpn23

**Цель:** тренировка и закрепление навыков словообразования у обучающихся при подготовке к ОГЭ по английскому языку.

Задачи: выработать умение правильно распознавать приставки и суффиксы частей речи и определять морфологический различных состав слов: отрабатывать определять образования умение способ слов; развивать мышление. память внимание: воспитывать интерес к уроку И через интерактивные дидактические упражнения.

**Ожидаемые результаты:** у обучающихся формируются навыки словообразования; активизируется и обогащается словарный запас; формируется навык смыслового чтения.

**Инструкция для ученика (учеников):** Внимательно прочитайте текст. Преобразуйте слова, напечатанные заглавными буквами в скобках так, чтобы они грамматически и лексически соответствовали содержанию текста. Заполните пропуски полученными словами. После выполнения упражнения нажмите на кнопку в нижнем правом углу, чтобы проверить, всё ли правильно выполнено. При проверке верные ответы выделяются зеленым цветом, неверные – красным.

Актуальность: Данный цифровой образовательный ресурс может быть использован на уроках во время очного и дистанционного обучения при изучении темы «Словообразование». Выполнять упражнения одинаково удобно как на компьютере, так и на смартфоне.